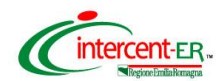

Webinar "Pubblicazione di una procedura di gara aperta sulla Gazzetta Ufficiale dell'Unione Europea (GUUE) attraverso SATER"

## WEBINAR DEL 14 SETTEMBRE 2022

## PUBBLICAZIONE DI UNA PROCEDURA DI GARA APERTA SULLA GAZZETTA UFFICIALE DELL'UNIONE EUROPEA (GUUE) ATTRAVERSO SATER

## Risposte alle domande dei partecipanti

| DOMANDE                                                                                                    | RISPOSTE                                                                                                    |
|----------------------------------------------------------------------------------------------------|----------------------------------------------------------------------------------------------------|
| È possibile utilizzare il servizio di pubblicazione sulla<br>GUUE pur avendo acquisito il CIG al di fuori della<br>piattaforma SATER?                                                                                                    | Non è possibile utilizzare il servizio di<br>pubblicazione sulla GUUE nel caso di richiesta<br>del CIG effettuata esternamente alla<br>piattaforma SATER, in quanto i controlli di<br>congruità effettuati dal TED non garantiscono<br>che l'operazione vada a buon fine.                                                                                                    |
| Qual' è la differenza tra "modifica" e "cancellazione" del<br>formulario? Se si sostituisce un dato e se ne inserisce<br>uno nuovo si tratta di "modifica", altrimenti, eliminando<br>completamente il dato, si tratta di "cancellazione"? | Mentre la funzione "Modifica informazioni"<br>consente di variare le informazioni presenti nel<br>formulario di pubblicazione, rendendo queste<br>ultime nuovamente imputabili nel relativo<br>documento, la funzione "Cancella Informazioni"<br>consente di annullare il documento di richiesta<br>pubblicazione del formulario.<br>Entrambe le funzioni sono disponibili se esiste<br>un documento relativo al formulario di<br>pubblicazione con stato "Inviato" che non sia<br>ancora stato pubblicato sul TED.<br>Per apportare, invece, eventuali modifiche in<br>caso di avvenuta pubblicazione sul TED, sarà<br>necessario utilizzare la funzione di "Rettifica".<br>Infine, per annullare il documento di richiesta di<br>pubblicazione del formulario quando è nello<br>stato "In attesa di pubblicazione TED", è<br>disponibile la funzione "Cancella Richiesta<br>Pubblicazione". |
| Come avviene il perfezionamento del CIG a seguito dell'invio del formulario?                                                                                                    | La funzione "Pubblica GUUE" comporta il<br>salvataggio dei dati di pubblicazione ed il<br>perfezionamento della gara sul Simog. Lo stato<br>del documento viene aggiornato a "In attesa di<br>pubblicazione TED" e quindi, il formulario<br>risulta in carico al TED per l'elaborazione finale.<br>La data di perfezionamento dei CIG<br>corrisponderà alla data e ora dell'avvenuta<br>presa in carico del formulario.                                                                                                    |

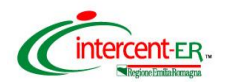

Webinar "Pubblicazione di una procedura di gara aperta sulla Gazzetta Ufficiale dell'Unione Europea (GUUE) attraverso SATER"

| DOMANDE                                                                                                    | RISPOSTE                                                                                                    |
|----------------------------------------------------------------------------------------------------|----------------------------------------------------------------------------------------------------|
| È possibile procedere alla compilazione del formulario e<br>all'invio per la pubblicazione sulla GUUE come Punto<br>Istruttore o solo come RUP PDG? Nel primo caso,<br>occorre che il RUP effettui l'approvazione prima<br>dell'invio? | Se i documenti di pubblicazione sulla GUUE<br>("Richiesta invio dati GUUE" e "Pubblica<br>GUUE") vengono inviati da parte del<br>compilatore/Punto Istruttore, non è previsto<br>nessun processo di approvazione degli stessi<br>da parte del RUP.<br>Tuttavia, il compilatore/Punto Istruttore può<br>inviare in approvazione la gara al RUP senza<br>prima aver selezionato i comandi "Richiesta<br>invio dati GUUE" e "Pubblica GUUE". In questo<br>caso sarà lo stesso RUP a dover provvedere a<br>questa funzione prima della pubblicazione della<br>gara.<br>Il compilatore/Punto Istruttore, in alternativa,<br>può inviare in approvazione la gara al RUP<br>avendo prima eseguito il comando "Richiesta<br>invio dati GUUE", lasciando al RUP l'onere di<br>eseguire solo il "Pubblica GUUE" prima della<br>pubblicazione della gara.                                                                                                    |
| Potete chiarire la tempistica della pubblicazione sulla<br>GUUE e su SATER?                                                                                                    | <ul> <li>Si riepiloga il flusso di pubblicazione della procedura di gara su SATER e sulla GUUE:</li> <li>1) Ai fini dell'invio del documento "Richiesta invio dati GUUE" è necessario che sia stata fatta la richiesta del CIG attraverso la piattaforma SATER e che risulti valorizzato il campo in testata CIG / N. di Gara Autorità e, nel caso in cui la gara preveda i lotti, che siano presenti i relativi CIG nella sezione "Lotti".</li> <li>2) Deve essere inviato il documento "Richiesta invio dati GUUE".</li> <li>3) Deve essere inviato il documento "Pubblica GUUE" e lo stato verrà aggiornato in "Invio In Corso". Successivamente, lo stato passa "In attesa di pubblicazione TED" e ciò implica anche che il CIG sia stato perfezionato sul sistema SIMOG.</li> <li>3) Da questo momento è possibile pubblicare la gara sulla piattaforma SATER.</li> <li>4) In un intervallo di tempo - che può andare dai 2 ai 5 giorni - lo stato del documento "Pubblica GUUE" viene aggiornato in "Pubblicata TED"; viene aggiornato lo stato del formulario in "PUBLISHED" e visualizzato il messaggio "II TED conferma l'avvenuta pubblicazione del formulario". Il processo di pubblicazione dell'appalto su SIMOG è completato.</li> <li>5) Le informazioni "Numero di pubblicazione TED", "Data di pubblicazione TED" e "Link del formulario pubblicato sulla GUUE" verranno aggiornate nell'area "Dati di verifica pubblicazione" su SATER.</li> </ul> |

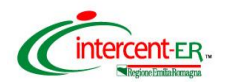

Webinar "Pubblicazione di una procedura di gara aperta sulla Gazzetta Ufficiale dell'Unione Europea (GUUE) attraverso SATER"

| DOMANDE                                                                                                    | RISPOSTE                                                                                                    |
|----------------------------------------------------------------------------------------------------|----------------------------------------------------------------------------------------------------|
| L'opzione "Tutti i lotti" significa che l'Operatore<br>economico ha la facoltà di presentare offerte per uno o<br>più lotti? | L'opzione "Tutti i lotti", selezionabile in<br>relazione al campo "In caso di più lotti le offerte<br>vanno presentate per tutti i lotti, per un numero<br>massimo di lotti o per un solo lotto?" della<br>sezione II, indica che l'Operatore Economico<br>ha facoltà di presentare offerte per tutti i lotti<br>della procedura di gara. In alternativa, a<br>seconda delle esigenze, il Sistema consente di<br>selezionare le opzioni "Numero massimo di<br>lotti" e "Un solo lotto". |